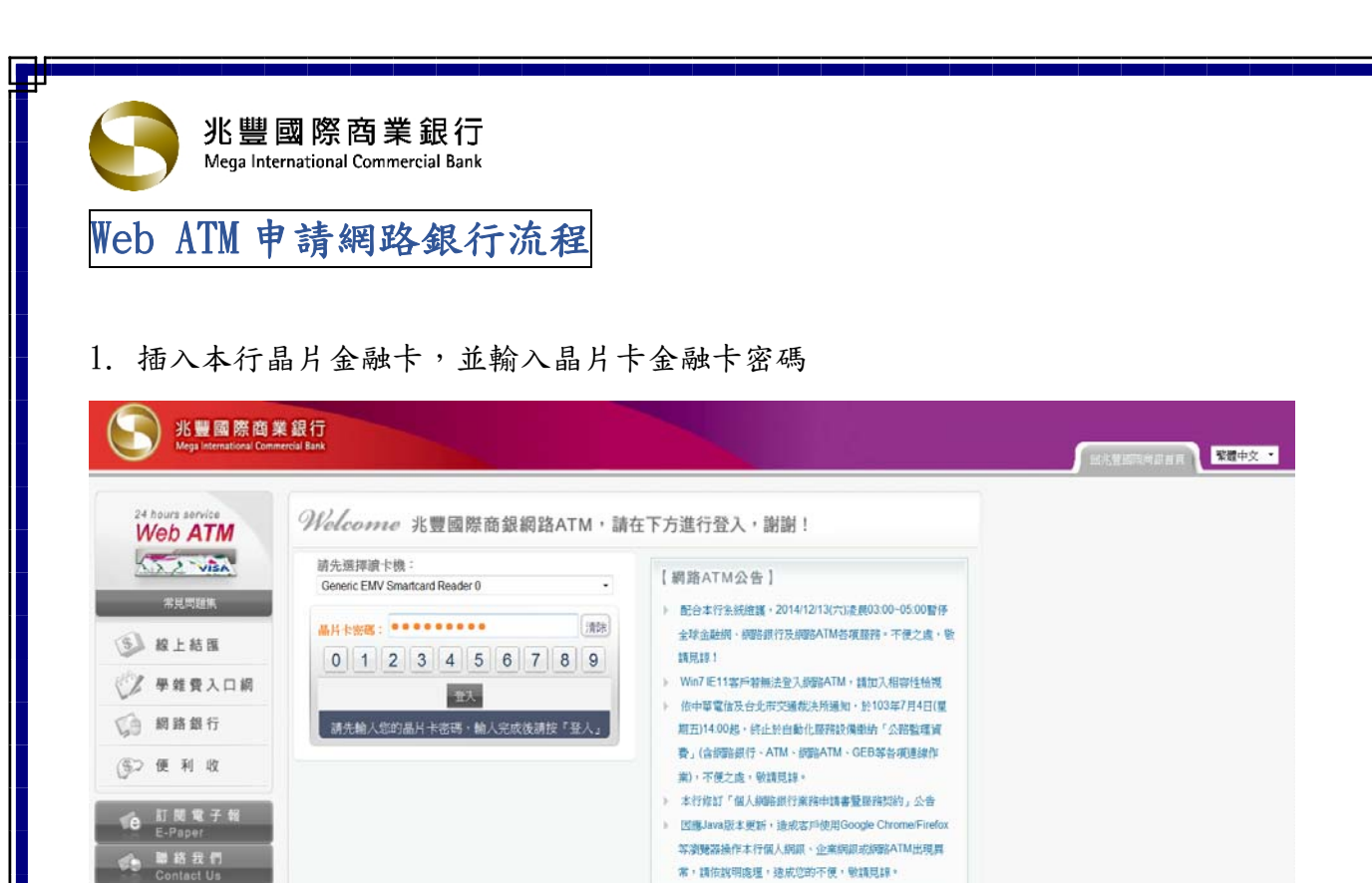

) more

## 2. 點選「網路銀行服務」

【安全注意事項】

> 為確保您品片金融卡的安全交易,未登入使用標路ATMis,請務必從攝卡機取出品片金融卡。

下载專區 Download

联择集组 20800-016-168

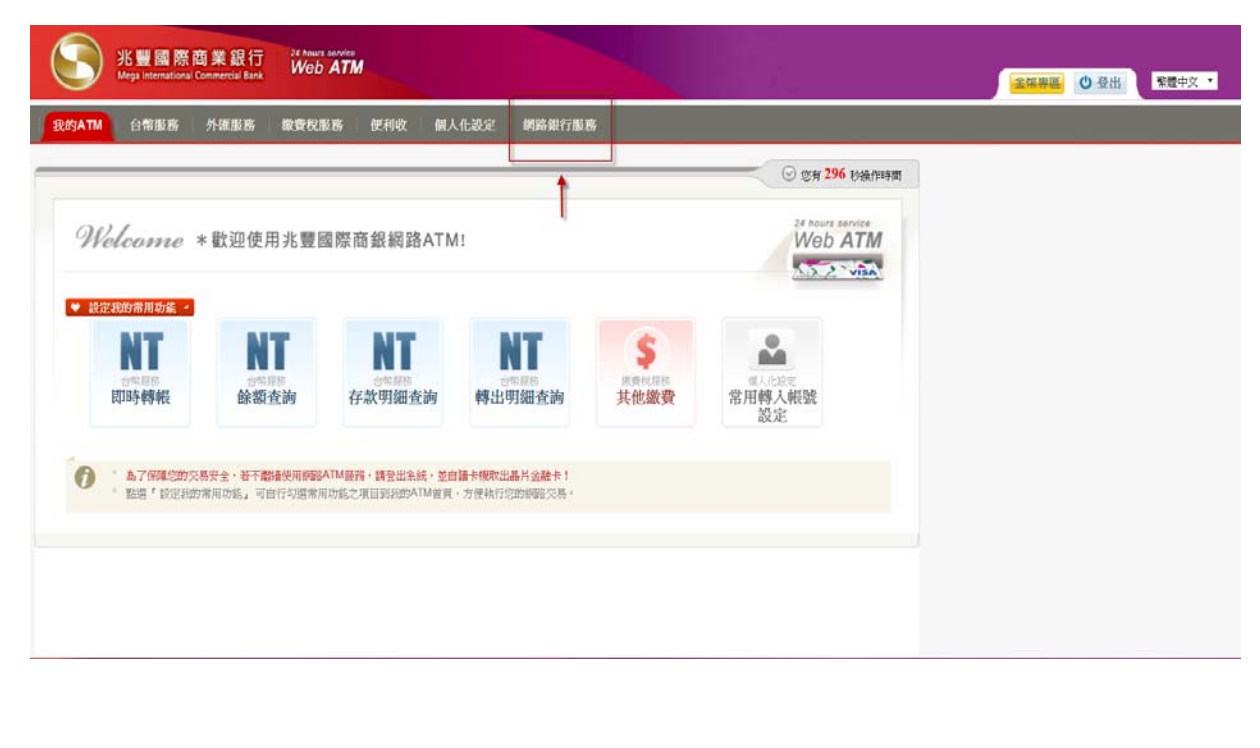

 點選「申請網路銀行基本功能」,於閱讀下列之約定事項後,需於□處打勾,並點按同意鍵, 方可進入下一步驟:

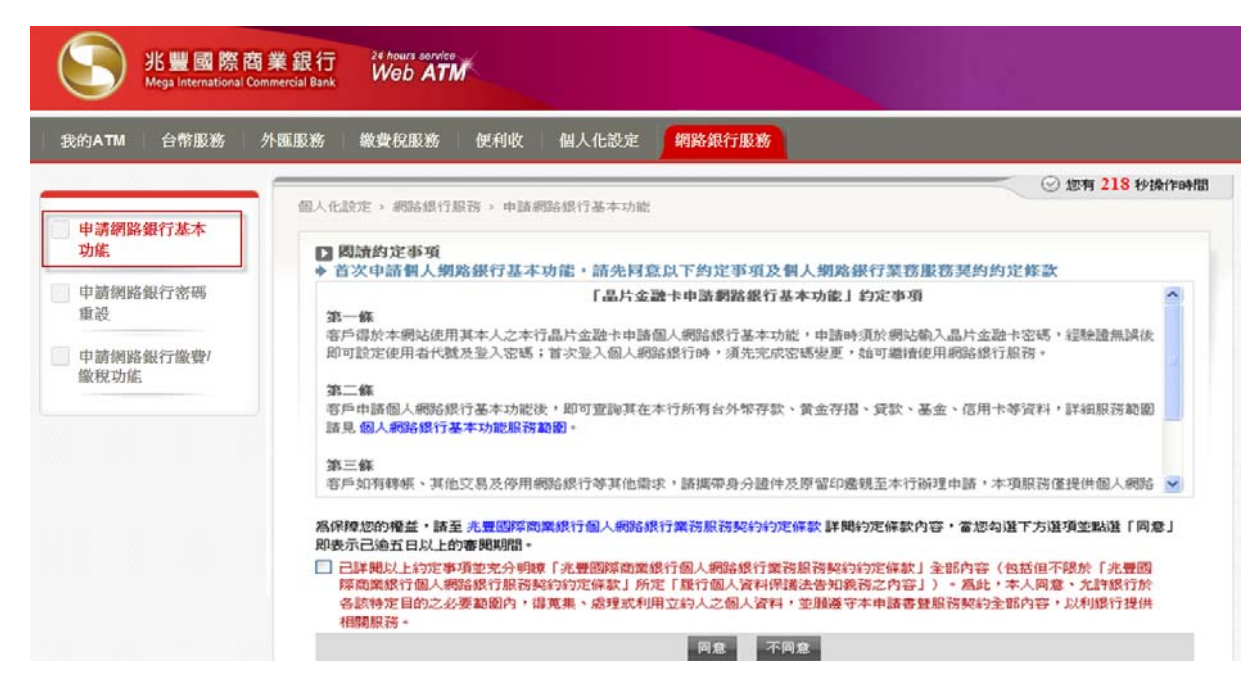

4. 輸入申請資料身分證字號、出生年月日(西元 YYYY/MM/DD)並設定網路銀行使用者代號、網路銀行登入密碼,按下一步鍵:

| 光豊國際商<br>Mega International Co | 業銀行<br>mmercial Bank 24 hours service<br>Web ATM                                                          |                                                                                                    | ● 會員專區 🔱 登出 緊體中交 |
|--------------------------------|----------------------------------------------------------------------------------------------------|----------------------------------------------------------------------------------------------------|------------------|
| 我的ATM 台幣服務                     | 外睡服務 蒙費税服務 便利                                                                                             | 收   個人化設定                                                                                                    |                  |
| 常用轉入帳號設定                       | 個人化設定 > 網路銀行服務 > 申                                                                                        | ☑ 您有 249 秒換/<br>諸網路銀行基本功能                                                                                     | Tep+問            |
| 變更晶片卡密碼                        | ▶ 申請網路銀行基本功能 ① 期請及同音約定事項                                                                                  |                                                                                                    |                  |
| 個人Email設定                      | C MORECOCIALIZED TAC 34, 24                                                                               |                                                                                                    |                  |
| ■ 卡片附加金融功能                     | 晶片卡帳號:                                                                                                    | 017-兆豐商銀 007072000019                                                                                         |                  |
| 官理                             | * 身分證字號:                                                                                                  | A1155                                                                                                    |                  |
| - 網路銀行服務                       | *出生年月日:                                                                                                   | 1951/11/02                                                                                                    |                  |
| ■ 申請網路銀行基本功能                   | * 網路銀行使用者代號:                                                                                              |                                                                                                    |                  |
| ■ 申請網路銀行盜碼重該                   | * 網路銀行登入密碼:                                                                                               | •••••                                                                                                    |                  |
|                                | * 再輸入一次密碼:                                                                                                | ••••••                                                                                                    |                  |
|                                |                                                                                                    | 下一步 重設                                                                                                    |                  |
|                                | <ul> <li>篇了保緯您的交易安全。</li> <li>使用者代獻最少六位,景</li> <li>新密碼諸輸入八位英數号</li> <li>登入密碼在您第一次登///<li> </li></li></ul> | <mark>若不繼續使用網路ATU服務,諸登出系統,並目讀卡機取出晶片金融卡!</mark><br>終于位。<br>5.文字可大寫或小寫,且必須爲數字及英文文字還合,英文文字有區分大小寫。<br>網跟後會歸您裝更密碼。 |                  |

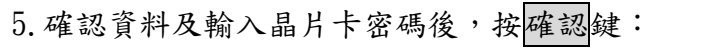

兆豐國際商業銀行 Mega International Commercial Bank

|                                                  | 图美銀行 24 hours service<br>Commercial Bank Web ATM                                                                                | 。 金品東回 (小 登出 | 整體中交 |
|--------------------------------------------------|----------------------------------------------------------------------------------------------------|--------------|------|
| 我的ATM 台幣服務                                       | 外睡服務 樂費税服務 便利收 個人化設定                                                                                                    | VERTE VIE    |      |
| 常用轉入帳號設定                                         | ◎ 燃有 285 秒操作時間<br>個人化設定 > 網路銀行服務 > 申請網路銀行基本功能                                                                                   |              |      |
| 變更晶片卡密碼<br>個人Email設定                             | 申請網路銀行基本功能         ④         ①         回請及同意的定事項         ②         輸入申請資料         ③         確認資料及輸入晶片卡密碼         ④         又易結果 |              |      |
| 卡片附加金融功能<br>管理                                   | 晶片卡氨酸: 017-兆豐商銀 0070 200000 9<br>身分證字號: A115 2000000<br>出生年日日: 4115 2000000                                                     |              |      |
| <ul> <li>網路銀行服務</li> <li>■ 申請網路銀行基本功能</li> </ul> | 田王中方11 1951/11/02<br>網路銀行使用者代號: A123456789<br>網路銀行登入密碼: A*****7                                                                 |              |      |
| ■申請網路銀行密碼重設                                      | 品片卡瓷碼:<br>→ • • • • • • → →<br>諸輸入您的品片卡瓷碼,輸入完後技「確認」。                                                                            |              |      |
|                                                  | 上一步 確認 取消                                                                                                    |              |      |
|                                                  | 為了保障您的交易安全,若不繼續使用網路ATM服務,諸登出未続,並目讀卡機取出晶片金融卡!                                                                                    |              |      |

## 6. 申請成功(提醒您完成申請網路銀行基本功能後,自申請日起一個月內,須 登入網路銀行並完成密碼變更作業;逾期該密碼即失效。)

| 我的ATM 台幣服務                                             | 外睡服務 掌腔化服務 使利收 個人化說定                                                                    |  |
|--------------------------------------------------------|-----------------------------------------------------------------------------------------|--|
| - Mintata de adivisión                                 | ◎ 您有 291 秒操作時間<br>例 1 4 经定、编程程行程程、由终编程程工本计研                                             |  |
| 常用特人繁编就正                                               |                                                                                         |  |
| 個人Email設定                                              | 甲論型路號行基本功能           ① 興讀及周室約定事項         ② 輸入申請資料         ③ 確認資料及輸入晶片十密碼         ④ 交易結果 |  |
| 卡片附加金融功能<br>管理                                         | 交易結果: ✔ 成功<br>品片卡帳號: 017.兆夏雨焼 00707@000019                                              |  |
| - 網路銀行服務                                               | 身分還字號: A11E                                                                             |  |
| <ul> <li>■ 申請網路銀行基本功能</li> <li>■ 申請網路銀行密碼重設</li> </ul> | 朝路銀行使用者代載: A123456789<br>御祭御行為19連: 4123456789                                           |  |
|                                                        | 交易時間: 2013/03/18 11:54:34                                                               |  |
|                                                        | 父 物 好 繁 ・ 00068936     ① 岩 您有疑問語治本行 0800-016-168 會有專人爲您服務。謝謝!                           |  |
|                                                        | 「」 為了保障您的交易安全,若不繼續使用網路ATH關發,諸登出系统,並自讀卡機取出品片金融卡!                                         |  |
|                                                        |                                                                                         |  |